# ИНСТРУКЦИЯ ПО ІР-ТЕЛЕВИДЕНИЮ

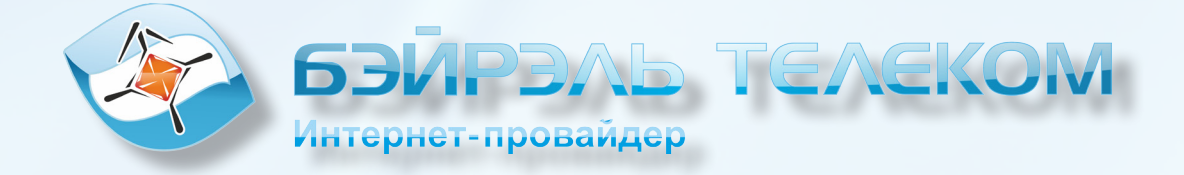

# СПИСОК ОБОЗНАЧЕНИЙ:

**IPTV** - цифровое телевидение в сетях передачи данных по протоколу IP.

**STB(Set Top Box)** - устройство, принимающее сигнал цифрового телевидения и позволяющее просмотреть его на телевизоре.

**WiFi-маршрутизатор (роутер)** - сетевое устройство, снабженное беспроводным передатчиком стандарта 802.11a/b/g/n, позволяющее объеденить сетевые устройства и создать домашнюю сеть, дав ей доступ в локальную сеть провайдера и сеть Интернет, используя лишь один ethernet-кабель.

Коммутатор(свич) - устройство, предназначенное для соединения нескольких устройств в компьютерной сети.

Ethernet - технология передачи данных локальных компьютерных сетей.

**HDMI** - интерфейс для передачи высококачественного цифрового видео и аудио сигнала.

Композитный кабель - это формат аналогового ТВ, в котором изображение передается по одному проводу.

Компонентный кабель - это формат аналогового TB, в котором изображение передается по трем проводам.

#### AMINO 130/140

Подключите приставку к телевизору с помощью прилагаемого либо приобретенного отдельно кабеля.

Для моделей Amino130M и Amino140 кабель **HDMI**.

Для модели Amino130 компонентный/композитный кабель или HDMI-кабель.

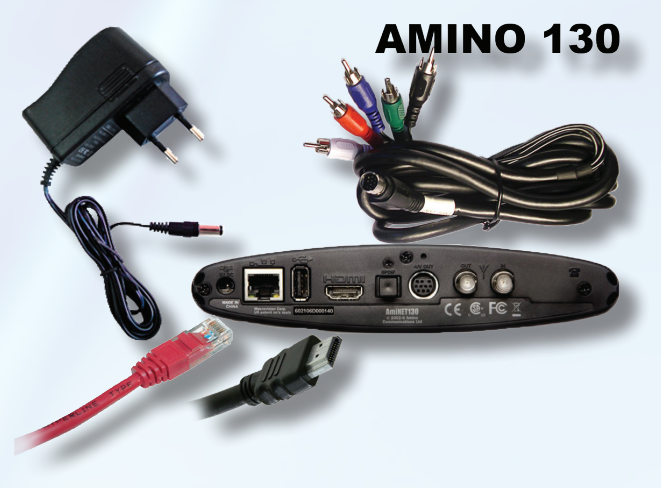

Подключите блок питания к устройству и к электросети.

Подключите приставку к локальной сети с помощью сетевого (ethernet) кабеля.

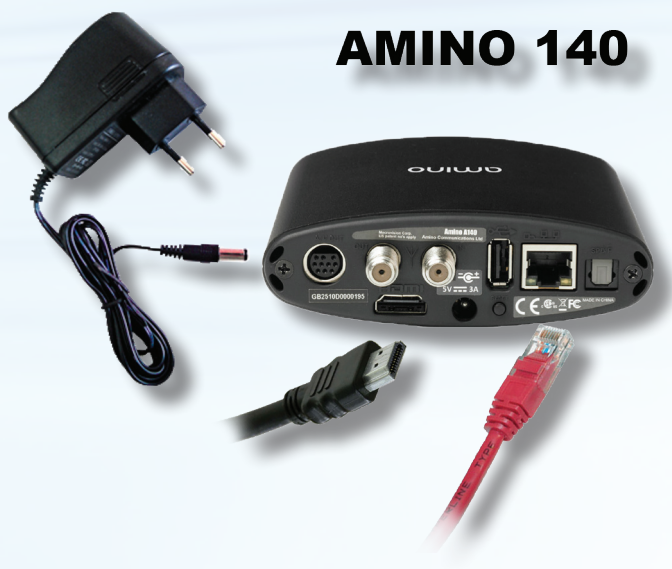

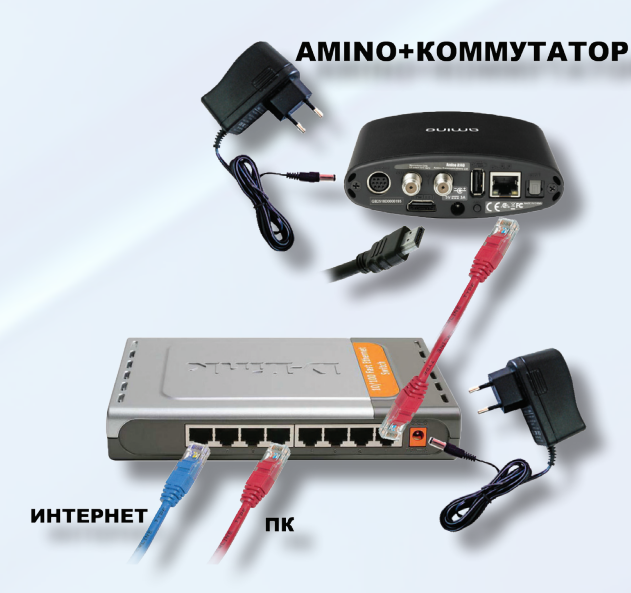

Если Вы используете WiFi маршрутизатор или коммутатор, то подключите ethernet-кабелем приставку к Вашему WiFi маршрутизатору или коммутатору.

Если же у Вас сетевой кабель Бэйрэль Телеком включен непосредственно в компьютер, или в Вашем WiFi маршрутизаторе отсутствуют свободные порты, то Вам необходимо использовать дополнитель-

ный коммутатор или приобрести маршрутизатор.

Дополнительный коммутатор или маршрутизатор можно приобрести самостоятельно или приобрести у нас.

Коммутатор без маршрутизатора не позволит подключать несколько компьютеров к локальной сети или сети Интернет, коммутатор позволит подключить только STB-приставку.

Коммутатору требуется дополнительная розетка 220 вольт, о дополнительных свободных розетках необходимо позаботиться заранее.

Настройте телевизор на работу с приставкой. Для этого в меню телевизора выберите название входа, в который включена STBприставка.

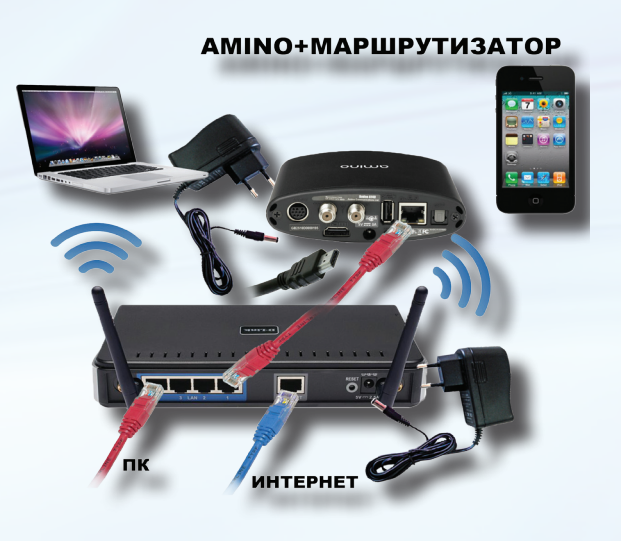

## **DUNE HD TV-101**

Подключите приставку к телевизору с помощью прилагаемого композитного кабеля, или приобретенного отдельно **HDMI**-кабеля.

Коммутация приставки **DUNE HD TV-101** с коммутатором либо WiFi-маршрутизатором абсолютно аналогична коммутации приставок **AMINO 130/140**.

Для модели **DUNE HD TV-101W** возможна настройка

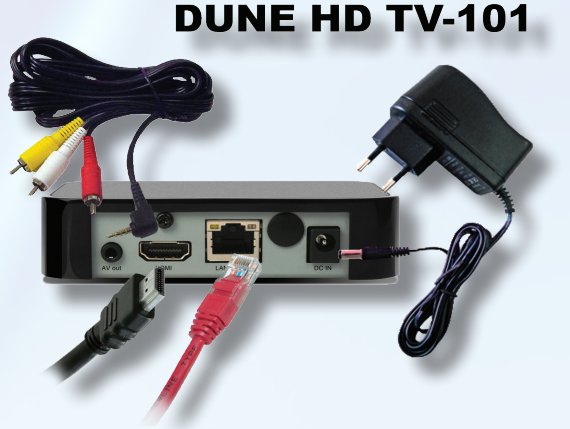

| подключ                 | нения     | ПО                 | WiFi           | сети.  |
|-------------------------|-----------|--------------------|----------------|--------|
| X Setup 🕨 Net           | work      |                    |                |        |
| Status<br>IP address:   | 192.168.1 | 00.142 [co         | nnected] [Ethe | ernet] |
| Settings<br>Connection: | Wired (Et | hernet)            |                | )      |
| Mode:                   | Wired (Et | hernet)<br>(Wi-Fi) |                |        |
|                         | PPPoE     | (111-1)            |                |        |
|                         | None      |                    |                |        |
|                         |           |                    |                |        |
|                         |           |                    |                |        |

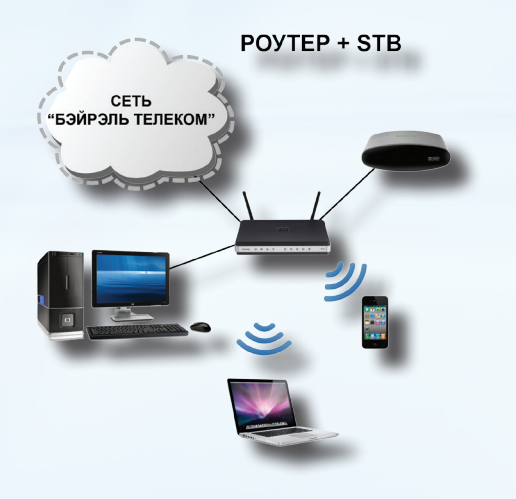

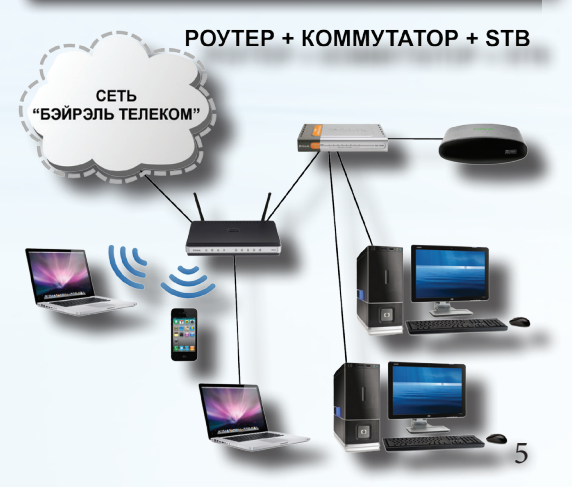

# ДОБАВЛЕНИЕ УСТРОЙСТВА В ЛК

На экране телевизора появится логотип **N3 entry** и форма для ввода **Идентификатора** и **Пароля**.

Если на экране не появился логотип N3 - проверьте правильность подключения приставки

Зайдите в личный кабинет, набрав адрес http://www.utm.beirel.ru, используя свой логин и пароль, указанный на последней странице договора.

Если вы забыли свой Логин и Пароль, то его можно узнать в офисе Бэйрэль Телеком при предъявлении паспорта лицом на кого оформлен договор)

В Личном кабинете наведите курсор мыши на пункт *Услуги* в верхнем меню.

#### В открывшемся списке выберите *Цифровое Телевидение (IPTV)*.

В появившемся окне, в разделе

**Новое устройство**, выберите из ниспадающего списка то оборудование, которое Вы приобрели (маркировка указана на коробке или в акте приема-передачи) и нажмите кнопку **Добавить**.

В табличке наверху должно появиться устройство выбранного типа.

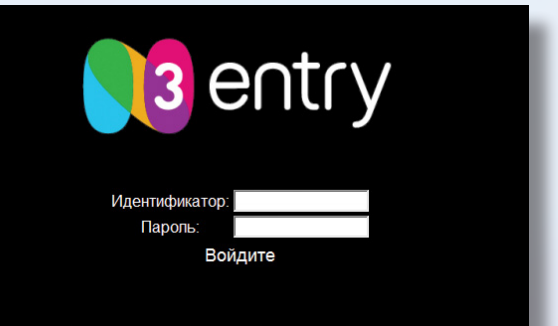

| Общая информация | Услуги             | Пополнение счёта        | Отчёты | Ресурсы сет |
|------------------|--------------------|-------------------------|--------|-------------|
|                  | Список у           | слуг                    |        |             |
|                  | Интерне            | т →                     |        |             |
|                  | Городск            | ой телефон              |        |             |
|                  | Цифрово<br>телевид | ре<br>ение(IPTV)        |        |             |
|                  | Компью             | терная                  |        |             |
| Кр               | Заказат            | ь антивирус             |        |             |
| 10               | Перевод средств    | ц денежных<br>на другой |        |             |
| 30               | лицевой            | счет                    |        |             |
| 46               | Блокиро<br>лицевог | о счета                 |        |             |
| 16               | Компенс            | ация<br>о счета         |        |             |
| 10               | 00.000             |                         |        |             |
| Pas              | зблокир            | ован                    |        |             |

| Ново            | е устройство                                                                     | :                                                                                 |                                                                                                    |
|-----------------|----------------------------------------------------------------------------------|-----------------------------------------------------------------------------------|----------------------------------------------------------------------------------------------------|
| Лицев           | ой счёт 0000 💌 ти                                                                | IT PC Player                                                                      | 💌 Добавить                                                                                                    |
| Внима           | ние!                                                                             | Amino Aminet 140<br>Dune HD (все мод<br>PC Player                                 | ели)                                                                                                    |
| ۸ •<br>۱ •<br>۲ | Іинимальный пери<br>Іросмотр HD-кана.<br>Ілата за использов<br>втоматически. Для | юд действия услуг<br>пов в данном плее<br>зание услуг IPTV в<br>а возобновления и | "и(ТВ-пакета) - одна неделя (7 к<br>ipe НЕВОЗМОЖЕН.<br>зимается ежедневно. В случае до<br>копользования услуги необходим                                                                |
|                 |                                                                                  |                                                                                   |                                                                                                    |
| 0000            | Amino Aminet 140                                                                 | - Без IPTV<br>- Без IPTV -<br>ТВ-пакет "Социальный"                               | <ul> <li>По-пакет "тематический (для взрослых)</li> <li>Птв-пакет "тел-Глисс Наш Футбол"</li> <li>Тв-пакет "Кино + Баскетбол"</li> <li>Тв-пакет "SD + НD пакет в высоком раз</li> </ul> |
| 0000            | Dune HD (все модели)                                                             | ТВ-пакет "Доступный"<br>ТВ-пакет "Народный"<br>ТВ-пакет "Пародный"                | <ul> <li>В-пакет "Тематический (для взрослых)</li> <li>Тв-пакет "нтв-Плюс Наш Футбол"</li> <li>Тв-пакет "Кино + Баскетбол"</li> <li>Тв-пакет "SD + HD пакет в высоком раз</li> </ul>    |
|                 |                                                                                  |                                                                                   |                                                                                                    |

В столбце **Основной пакет** из ниспадающего списка выберите пакет IPTV, который Вы хотите подключить. Если Вы желаете подключить **Дополнительные пакеты,** кликните курсором мыши на квадратик в столбце **Дополнитель-**

| 3035     | Am | ino Aminet 148   | ТВ-паке    | т "Базовый"      | <ul> <li>ПВ-пакет "Тематический (для в:<br/>Пв-пакет "НТВ-Глюс Наш Футбо</li> <li>Пв-пакет "Кино + Баскетбол"</li> <li>ТВ-пакет "SD + HD пакет в высс</li> </ul>        |
|----------|----|------------------|------------|------------------|----------------------------------------------------------------------------------------------------|
| 3035     | Du | ne HD (все модел | и) ТВ-паке | т "Базовый" 💌    | <ul> <li>ПВ-пакет "Тематический (для в:</li> <li>Пв-пакет "НТВ-Плюс Наш Футбо</li> <li>Пв-пакет "Кино + Баскетбол"</li> <li>П Тв-пакет "SD + HD пакет в высо</li> </ul> |
| Информац | ия | об устройст      | ве:        |                  |                                                                                                    |
|          |    |                  | D          | DI01             | E- NO                                                                                                    |
| Тип      |    | идентификатор    | пароль     | пин-код (тв-паке | т "Тематическии")                                                                                                    |

ные пакеты. (Со стоимостью всех пакетов Вы можете ознакомиться ниже в разделе Список пакетов или на сайте http://www.beirel.ru).

После выбора пакетов нажмите кнопку *Сохранить*.

В столбце **Устройство** щелкните на название подключаемого устройства.

В разделе *Информация* об *устройстве* появится таблица с логином и паролем и **ПИН-код** для

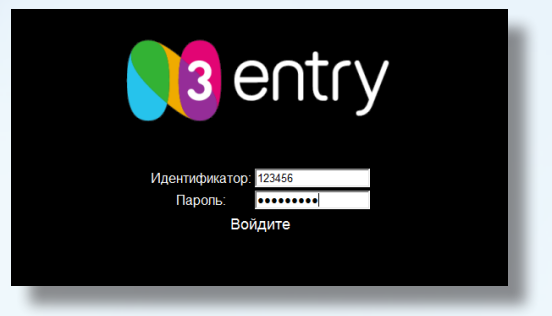

подключаемого устройства. Введите эти данные в поля на экране телевизора с помощью пульта ДУ, предварительно нажав на нём кнопку STB.

Данные столбца **Идентификатор** введите в поле **Идентификатор**. После ввода нажмите стрелочку вниз и кнопку **ОК**.

Данные столбца **Пароль** введите в поле **Пароль**. После ввода нажмите стрелочку вниз и кнопку **ОК**.

Выключите и включите приставку, нажав кнопку ВКЛ на пульте ДУ.

## ИЗМЕНЕНИЕ СОСТАВА ПАКЕТОВ ІРТV

Зайдите в личный кабинет, набрав адрес http://www.utm.beirel.ru, используя свой логин и пароль, указанный на последней странице договора.

В Личном кабинете наведите курсор мыши на пункт **Услуги** в верхнем меню.

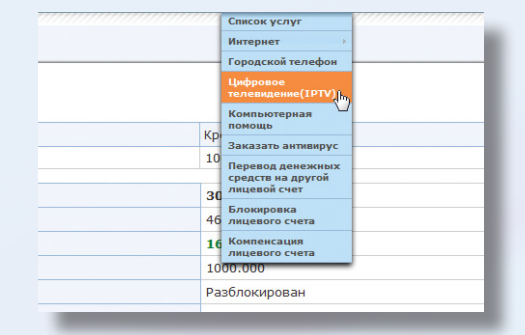

В открывшемся списке выберите Цифровое Телевидение (IPTV).

Для нужного устройства в столбцах Основной пакет и Дополнительные пакеты произведите подключение или отключение нужных пакетов.

| Amino Aminet 140 | ТВ-пакет "Базовый" 🔹 | <ul> <li>П ТВ-пакет "Тематический (для взрослых)"</li> <li>П В-пакет "НТВ-Плюс Наш Футбол"</li> <li>П В-пакет "Кино + Баскетбол"</li> <li>П В-пакет "SD + HD пакет в высоком разр</li> </ul> |
|------------------|----------------------|----------------------------------------------------------------------------------------------------|
| _                |                      |                                                                                                    |

Условия подключения и использования пакетов каналов описаны в Личном кабинете по адресу: http://www.utm.beirel.ru/services/iptv/

# ВОЗВРАТ ПРИСТАВКИ

Зайдите в личный кабинет, набрав адрес http://www.utm.beirel.ru, используя свой логин и пароль, указанный на последней странице договора.

В Личном кабинете наведите курсор мыши на пункт **Услуги** в верхнем меню.

В открывшемся списке выберите *Цифровое Телевидение (IPTV).* 

В разделе **Цифровое Телевидение (IPTV)** в столбце **Устройство** щелкните на название отключаемого устройства.

В появившемся разделе Информация об устройстве щелкните на кнопку Удалить устройство, при этом все подключенные пакеты отключатся автоматически, а устройство будет удалено из системы.

Проверьте целостность и комплектность устройства, после чего Вы сможете вернуть его в офис.

|                                                   |                                      |                                                                                            | 7773                     | Concor venue                                                                                                    | 777                                                                  |
|---------------------------------------------------|--------------------------------------|--------------------------------------------------------------------------------------------|--------------------------|----------------------------------------------------------------------------------------------------|----------------------------------------------------------------------|
|                                                   |                                      |                                                                                            |                          |                                                                                                    |                                                                      |
|                                                   |                                      |                                                                                            |                          | Интернет                                                                                                    |                                                                      |
|                                                   |                                      |                                                                                            |                          | Городской телефон                                                                                                    | _                                                                    |
|                                                   |                                      |                                                                                            |                          | Цифровое<br>телевидение(IPTV)                                                                                                    |                                                                      |
|                                                   |                                      |                                                                                            | 10                       | Компьютерная                                                                                                    |                                                                      |
|                                                   |                                      |                                                                                            | Kp<br>10                 | Заказать антивирус                                                                                                    |                                                                      |
|                                                   |                                      |                                                                                            | 10                       | Перевод денежных средств на другой                                                                                                    |                                                                      |
|                                                   |                                      |                                                                                            | 30                       | лицевой счет                                                                                                    |                                                                      |
|                                                   |                                      |                                                                                            | 46                       | Блокировка<br>лицевого счета                                                                                                    |                                                                      |
|                                                   |                                      |                                                                                            | 16                       | Компенсация лицевого счета                                                                                                    |                                                                      |
|                                                   |                                      |                                                                                            | 10                       | 00.000                                                                                                    |                                                                      |
|                                                   |                                      |                                                                                            | Pa                       | азблокирован                                                                                                    |                                                                      |
|                                                   |                                      |                                                                                            |                          |                                                                                                    |                                                                      |
|                                                   |                                      |                                                                                            |                          | • ПТВ-пакет "Тематический (                                                                                                    | для в                                                                |
| :035                                              | An                                   | ino Aminet 148                                                                             | Ţ                        | • Панает "Тенатический (<br>Панает "Базовий" м<br>• Те-пает "Из-Писс Наши<br>• Те-пает "Кон Баши<br>• Те-пает "Son Filo Пасет в                                                                                                    | для в<br>Футбо<br>ол"<br>в высо                                      |
| 035                                               | An                                   | ino Aminet 148                                                                             | т<br>ю                   | IB-naert "Базовый"         IIB-naert "HB-naert" HTB-naert "HTB-naert"           IIB-naert "Sasobuil"         IIIB-naert "HTB-naert" HTB-naert House - Sacreft           IIIIB-naert "Sasobuil"         IIIIB-naert "HIB-naert HIB-naert HIB-naert           IIIIB-naert "Sasobuil"         IIIIB-naert "HIB-naert HIB-naert HIB-naert           IIIIB-naert "HIB-naert HIB-naert HIB-                                                                                                    | для в<br>Футбо<br>ол*<br>в высо<br>для в<br>Футбо<br>ол*<br>в высо   |
| 8035<br>8035<br>8035                              | Ал                                   | ino Aminet 140<br>ne HD (ace Moden<br>of yctpoйct                                          | т<br>м) Т<br>ве:         | IB-naker "Базовый"     IB-naker "Tei-Saker" Tei-Saker Society       IB-naker "Saker" MID-Inoc Hau     IB-naker "Site Honaker Honaker Society       IB-naker "Saker" Society     III: Tei-naker "Tei-Saker" Tei-Saker Mid-Inoc Honaker       IB-naker "Saker" Society     III: Tei-naker "Tei-Saker" Tei-Saker Mid-Inoc Honaker       IB-naker "Saker" Society     III: Tei-naker "Tei-Saker" Tei-Saker Mid-Inoc Honaker                                                                                                    | для в<br>Футбо<br>ол"<br>в высо<br>для в<br>Футбо<br>ол"<br>в высо   |
| 035<br>035<br><b>нфор</b> і                       | Ал<br>Ри<br>мация                    | то Aminet 140<br>пе НФ (все модел<br>об устройст<br>Идентификатор                          | т<br>и) Т<br>ве:<br>Пар  | IB-naert "Базовый"         -         TB-naert "HB-Innee Hau-<br>-           IB-naert "Sasobuil"         -         TB-naert "Mue - Sacreft<br>-           IB-naert "Sasobuil"         -         TB-naert "Nue - Sacreft<br>-           IB-naert "Sasobuil"         -         TB-naert "Nue - Sacreft<br>-           IB-naert "Sasobuil"         -         -           IB-naert "Sasobuil"         -         -           IB-naert "Sasobuil"         -         -           IB-naert "Sasobuil"         -         -           IB-naert "Sasobuil"         -         -           IB-naert "Sasobuil"         -         -           IB-naert "Sasobuil"         -         -           IB-naert "Sasobuil"         -         -           IB-naert "Sasobuil"         -         -           IB-naert "Sasobuil"         -         -                                                                                                    | для в<br>Футбс<br>ол*<br>в высс<br>для в<br>Футбс<br>ол*<br>в высс   |
| 8035<br>1035<br>Інфорі<br>Ти<br>vnino Am          | Ал<br>Ри<br>мация<br>п<br>inet 140   | <u>ino Aminet 148</u><br>ne HD (все модел<br><b>об устройст</b><br>Идентификатор<br>000000 | т<br>и) Т<br>ве:<br>Пар  | T8-naxer Texanesconii (           T8-naxer Texanesconii (                                                                                                    | для в<br>Футбо<br>ол"<br>в высо<br>для в<br>Футбо<br>ол"<br>в высо   |
| 8035<br>1035<br>  <b>нфор</b>  <br>Ти<br>иліпо Ат | Ал<br>Du<br>Maция<br>n<br>inet 140   | об устройст<br>Идентификатор<br>ооооо                                                      | т<br>и) Т<br>Ве:<br>Пар  | IB-naxer Tesanewa" <ul> <li>ITB-naxer Tesanewoowi (</li> <li>ITB-naxer Tesanewoowi (</li> <li>ITB-naxer Tesanewi (</li> <li>ITB-naxer Tesanewi (</li> <li>ITB-naxer ITB-naxer Tesanewoowi (</li> <li>ITB-naxer ITB-naxer ITB-naxer</li></ul>                                                                                                    | для в<br>Футбо<br>л*<br>в высо<br>для в<br>Футбо<br>ол*<br>в высо    |
| 8035<br>1035<br>Инфори<br>ти<br>итіпо Ат          | Ал<br>Du<br>Maция<br>n<br>inet 140   | <u>ыпо Aminet 148</u><br>пе НD (все модел<br>об устройст<br>Идентификатор<br>000000        | т<br>кі) Т<br>ве:<br>Пар | IB-naer Taszewa" <ul> <li>ITB-naer Telestreeconii (</li> <li>ITB-naer Thill-Dioc Hau (</li> <li>ITB-naer Thill-Dioc Hau (</li> <li>ITB-naer To Harer 50 HD naer 1</li> <li>ITB-naer To Harer 50 HD naer 1</li> <li>ITB-naer To Harer 50 HD naer 1</li> <li>ITB-naer To Harer 50 HD naer 1</li> <li>ITB-naer 50 HD naer 1</li> <li>ITB-naer 50 HD naer 1</li></ul>                                                                                                    | для в:<br>Футбс<br>лл*<br>в высс<br>для в:<br>Футбс<br>ал*<br>в высс |
| 8035<br>8035<br>  <b>нфор</b>  <br>Ти<br>иліпо Ат | Arr<br>Du<br>Maturs<br>n<br>inet 140 | tino Aminet 148,<br>ne HD (все модел<br>об устройст<br>Идентификатор<br>000000             | т<br>м) Т<br>Пар         | T8-naxet "Te-naxet" "Te-naxet" "Te-naxet" "TE-naxet" "TE-naxet""TE-naxet""TE-naxet"""TE-naxet" "TE-naxet" "TE-naxet"""TE-naxet"""TE | для в<br>Футбс<br>ол*<br>в Высс<br>для в<br>Футбс<br>ол*<br>в Высс   |

| Привязан к МАС-адресу:                           |
|--------------------------------------------------|
| 00:00:00:00:00                                   |
| Удаление устройства:                             |
| Удалить устройство (все подключенные IPTV-пакеты |
| бүдүт отключены)                                 |

# ЧАВО

В: При подключении приставки к телевизору ничего не происходит

О: Проверьте подключение блока питания к приставке, убедитесь, что приставка включена, проверьте надежность подключения кабелей к телевизору, удостоверьтесь, что выбран правильный вход в меню телевизора,

В: Картинка часто тормозит и рассыпается, звук дергается.

О: Вероятна перегрузка Вашего маршрутизатора. Для проверки зайдите в личный кабинет, УСЛУГИ->ИНТЕРНЕТ->IP-АДРЕС (https:// www.utm.beirel.ru/services/internet/ip-address/), нажмите кнопку освободить, после этого отключите Ваш роутер от интернета, а кабель включите напрямую в STB-приставку. Включите ее и проверьте качество работы IPTV

B:

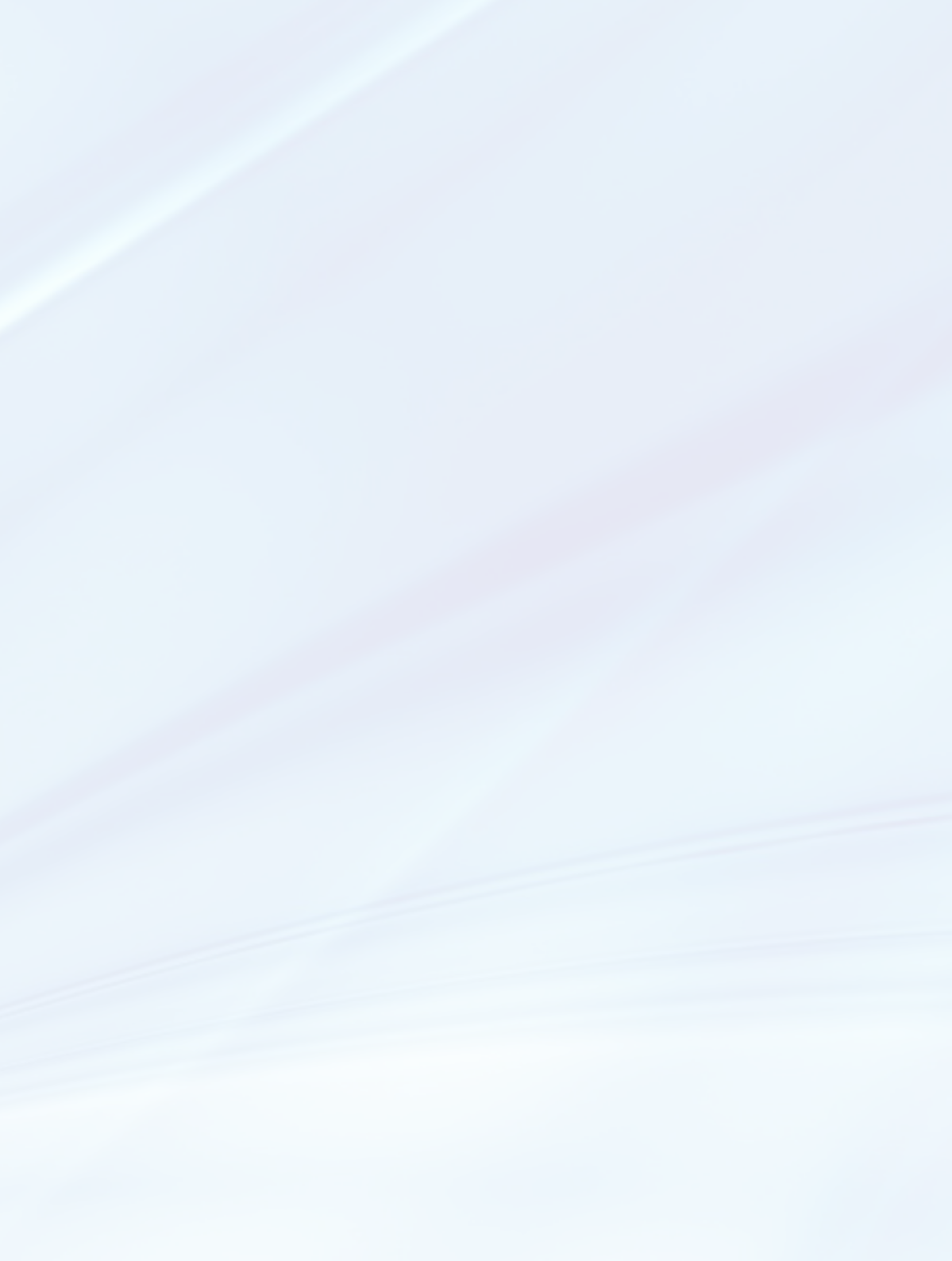